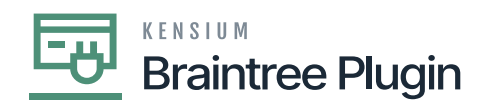

## Authorize CC Payment at Sales Order Screen

- Create a Sales order by selecting Customer and inventory line item with quantity and price.
  - After performing **[AUTHORIZE CC PAYMENT]** action will be disabled once the transaction is successfully authorized. And the Processing status will be "pre-authorized".
  - 'Pre-Auth. Nbr.' will be displayed automatically on performing AUTHORIZE CC PAYMENT action.

| ☆           | Favorites         | Sales Orders SO SO00704                                                                | 9 - Alta Ace |                 |                   |                |            |             | NOTES ACTIV  |     |   | The operation has | >      |
|-------------|-------------------|----------------------------------------------------------------------------------------|--------------|-----------------|-------------------|----------------|------------|-------------|--------------|-----|---|-------------------|--------|
| œ           | Data Views        | <b>•</b> 🖏 🛱                                                                           | ∽ +          |                 | <                 |                | ESS CRE    | ATE SHIPMEN | HOLD         |     |   | compieted.        |        |
|             |                   | Order Type:                                                                            | SO ,0        | Customer:       | AACUSTOMER -      | Alta Ace       | Orde       | ered Qty.:  | 1.00         |     |   |                   |        |
| Ō           | Time and Expenses | Order Nbr.:                                                                            | SO007049 ,0  | * Location:     | MAIN - Primary Lo | ocation J      | Disc       | ount Total: | 0.00         |     |   |                   |        |
|             |                   | Status:                                                                                | Open         | Contact:        | Amelia Armstrong  | I J            | O 🖉 VAT    | Exempt T    | 0.00         |     |   |                   |        |
|             | Finance           | * Date:                                                                                | 3/4/2023 -   | Currency:       | USD ,P 1.00       | ▼ VIEW BASE    | VAT        | Taxable T   | 0.00         |     |   |                   |        |
|             |                   | * Requested On:                                                                        | 3/4/2023 -   | * Project:      | X - Non-Project C | ode. J         | D / Tax    | Total:      | 0.00         |     |   |                   |        |
| \$          | Banking           | Customer Ord                                                                           |              |                 |                   |                | Orde       | er Total:   | 110.00       |     |   |                   |        |
|             |                   | External Refer                                                                         |              | Description:    |                   |                |            |             |              |     |   |                   |        |
| 2           | Projects          |                                                                                        |              |                 |                   |                |            |             |              |     |   |                   |        |
| Θ           | Payables          | DETAILS TAXES COMMISSIONS FINANCIAL SHIPPING DISCOUNTS SHIPMENTS RELATIONS TOTALS ADDR |              |                 |                   |                |            |             | ADDRESSES    |     |   |                   |        |
|             |                   | Ů + ×                                                                                  | CREATE P/    | AYMENT CREATE F | REPAYMENT C/      | APTURE VOID CA | RD PAYMENT | Active      |              | - X | 2 | Not Released:     | 0.00   |
| $( \cdot )$ | Receivables       | alance Status                                                                          | Paym         | ent Ref.        | Payment Method    | Cash Account   | Paymer     | nt Currency | Proc. Status |     |   | Authorized:       | 110.00 |
|             |                   |                                                                                        |              |                 |                   |                | Amour      | nt          |              |     |   | Released:         | 0.00   |
|             | Sales Orders      | 0.00 Pending Pro                                                                       | cessing bk9v | тЗар            | BRAINTREE         | 10100          | 110.00     | ) USD       | Pre-Authoriz | ed  |   | Total Paid:       | 110.00 |
|             |                   |                                                                                        |              |                 |                   |                |            |             |              |     |   | Total Transferr   | 0.00   |
| Å           | Purchases         |                                                                                        |              |                 |                   |                |            |             |              |     |   |                   |        |
|             |                   |                                                                                        |              |                 |                   |                |            |             |              | 0   | > | Unpaid Balance:   | 0.00   |
| G           | Inventory         |                                                                                        |              |                 |                   |                |            |             |              |     | - | Unbilled Balan    | 110.00 |

Authorized Action at Sales Order Screen

- On Braintree sandbox, only Purchase Order Number [Customer Order Nbr in Acumatica], Order Total, Tax Amount, Status, OrderID values will be displayed in the Braintree sandbox.
- If tax = 0 then it will display **[ZERO]**.

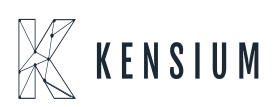

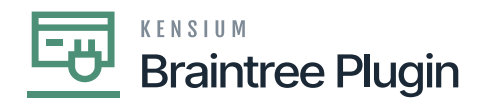

## Transaction Detail For ID: bk9vr3ap

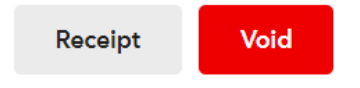

## **Transaction Information**

| Merchant                     | Kensium                   |  |  |  |  |  |
|------------------------------|---------------------------|--|--|--|--|--|
| Merchant Account             | kensium                   |  |  |  |  |  |
| Transaction Type             | sale                      |  |  |  |  |  |
| Amount                       | \$110.00 USD              |  |  |  |  |  |
| Transaction Date (?)         | Mar 05 2023, 12:30 AM CST |  |  |  |  |  |
| Tax Amount                   | \$0.00 USD                |  |  |  |  |  |
| Order ID                     | SO-SO007049               |  |  |  |  |  |
| Status                       | Authorized                |  |  |  |  |  |
| Authorization Expires At     | Mar 12 2023, 12:30 AM CST |  |  |  |  |  |
| Processor Authorization Code | CH5NV3                    |  |  |  |  |  |

Authorized Transaction Details on Braintree

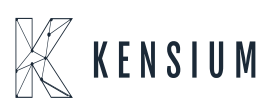